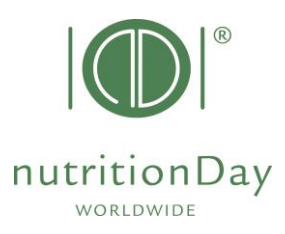

## "BESTELLCODES für Center und Unit"

nTag Altenheime

Jeder nDay-Teilnehmer benötigt einen Zentrum-Code und einen zugehörigen Station-Code. Diese Codes ermöglichen eine anonyme Datenverarbeitung. Der erste Schritt besteht darin, einen Zentrumscode für Ihr Krankenhaus zu bestellen. Bestellen Sie dann einen Stationscode für jede teilnehmende Station im Krankenhaus.

Bitte beachten Sie, dass die in den Vorjahren verwendeten Codes weiterhin gültig sind.

- Gehe zu www.nutritionDay.org
- Klicke auf my nDay | Login und Center codes | Unit codes auswählen
- Anmeldung in Ihr nDay-Konto einzahlen mit Benutzername und Passwort Sie haben bei der Registrierung gewählt.

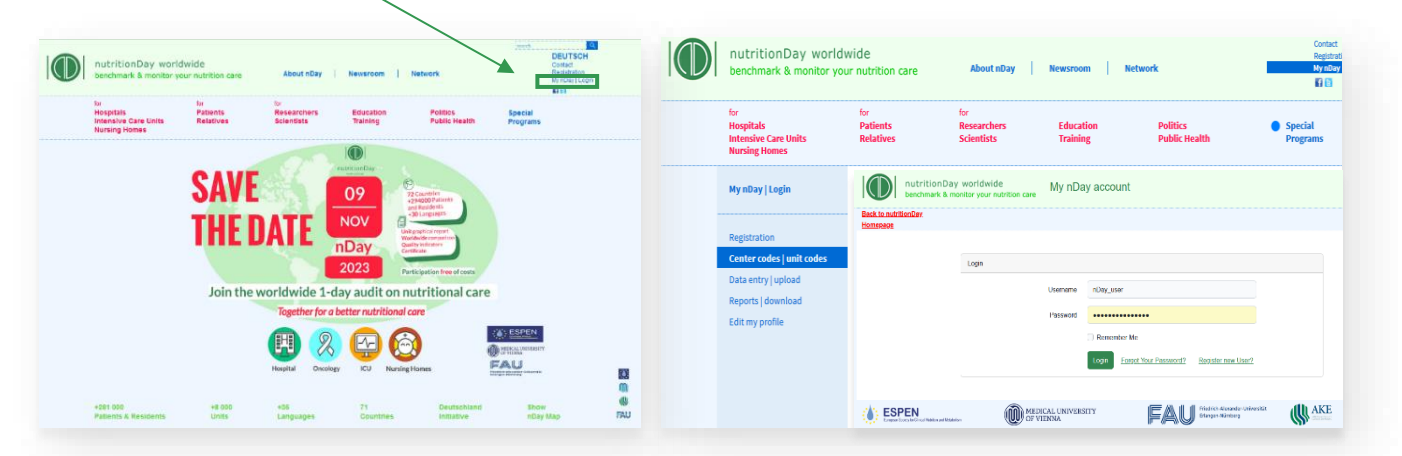

Dies ist Ihr nDay-Konto mit einer Übersicht über bestellt Zentren und Stationen

| Image: Instruction Day worldwide benchmark & monitor your nutrition care       My nDay account         Image: Instruction Day monitor your nutrition care       My nDay account                                                                                               | Ihr Benutzername<br>USERNAME                                                                                           |  |  |
|----------------------------------------------------------------------------------------------------|----------------------------------------------------------------------------------------------------|--|--|
| Add Center You can add as many Centers to your nDay Account. Once a Center is created, you can add<br>Units to a Center. Only Units can enter data from questionnaires into the nDay database.<br>Centers/Units codes, once created remain valid for participation each year. | Account Overview<br>Centers in your Account 0<br>Units in your Account 0<br>First Center createda: 2023-06-07 06:49:57 |  |  |
| Do you Need help?<br>If you need any assistance or any additional information please don't hesitate to contact us.<br>Name                                                                                                    | Klicken Sie hier, um einen Center-<br>Code zu bestellen                                                                |  |  |
| Your name Email address nDay management@gmail.com Comment Your Message or Comment                                                                                                    | Kontaktieren Sie das nDay-Büro<br>Wenn du Hilfe benötigst.                                                             |  |  |
| Submit                                                                                                    |                                                                                                    |  |  |

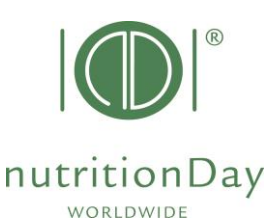

## Geben Sie Home - Add Center to Account die folgenden Informationen Center Name Nursing Home Sunshine ein: 1) Center Name: Name General Hospital Type\* Nursing Home Ihrer Institution. Speciality Hospital Teaching Hospital 2) Type: Bitte wählen Sie Primary Care Center die Fachrichtung/den Typ < 100 beds</p> Beds\* Ihres Zentrums aus. 100-299 beds 300-499 beds 500-900 beds 3) Beds: Geben Sie die > 900 beds maximale Bettenzahl in Submit Cancel Ihrem Zentrum an. Klicken SUBMIT fortfahren. Overview of your centers and unit codes Center has been created successfully. Add Center Account Overview You can add as many Centers to your nDay Account. Once a Center is created, you can add Centers in your Account: 1 Units to a Center. Only Units can enter data from questionnaires into the nDay database Units in your Account: 0 Centers/Units codes, once created remain valid for participation each year First Center createad: 2023-06-07 07:17:48 Last Center crated: 2023-06-07 07:17:48 Add an additional Center Center: Nursing Home Sunshine (4623) Dies ist Ihr bestelltes Zentrum Nursing Home < 100 beds - Units: 0 - Created At: 2023-06-07 08:43:12 Klicken Sie hier, um einen UNIT-Code für dieses Center zu Home - Add Unit to Center bestellen Center Name: Nursing Home Sunshine Geben Sie die folgenden Center Type: Nursing Home Informationen ein: Center Code: 4623 1) Unit Name: Name Ihrer Beds: < 100 beds Number of Units at this Center: 0 Station. Unit Name: Unit 10A 2) Unit Category: Bitte wählen NutritionDay in Hospitals Unit Category: InutritionDay in Nursing Homes Sie die Kategorie der nutritionDay in Intensive Care (ICU) nutritionDay-Station aus, je Comments: Unit staff was informed; Dr Nil is responsible in this unit nachdem, ob Sie teilnehmen möchten eine Pflegeheimeinheit Cancel 3) Comments: Fügen Sie hier Bei Bedarf können Sie über das gleiche Kommentare hinzu, wenn Sie Verfahren weitere Codes bestellen. möchten.

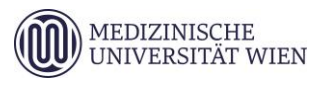

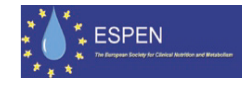

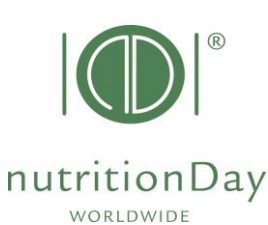

## Eine Übersicht aller Ihrer bestellten Zentren und zugehörigen Einheiten steht Ihnen in Ihrem nDay-Konto zur Verfügung.

| Center: Nursing Home < 100 bed | Home Sunsh<br>Is - Units: 1 - Crea | nine (9097)<br>ated At: 2023-06- | 07 08:38:00                  |                                                                                       |            |          |
|--------------------------------|------------------------------------|----------------------------------|------------------------------|---------------------------------------------------------------------------------------|------------|----------|
| nDay category                  | Unit Code                          | Unit Name                        | Data Entry Code <sup>i</sup> | Notes and Comments                                                                    | Created    | Approved |
| Nursing Home (NH)              | 14342                              | Unit 10A                         | 9097NH14342                  | Unit staff was informed; Dr Nil is responsible in this unit; unit contact +4312355567 | 2023-06-07 | t        |
| Add a Unit to your C           | Center                             | /                                |                              |                                                                                       |            |          |

Verwenden Sie den Dateneingabecode und den Einheitencode, um auf die NutritionDay-Datenbank zuzugreifen.

Anschließend können Sie Daten eingeben, den Einheitenbericht herunterladen und ein nDay-Zertifikat anfordern.

Wenn Sie Hilfe bei der Bestellung von Center- und Einheitencodes benötigen, verwenden Sie bitte die Schaltfläche "Benötigen Sie Hilfe?". Postfach oder schreiben Sie eine E-Mail an<u>office@nutritionDay.org</u>

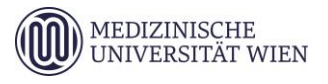

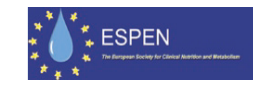